PCビューアについて 専用再生アプリケーションを使用すると、録画した映像をPC上で表示再生することができます。 PC動作環境

| OS  | Windows10/Windows11                                                           |
|-----|-------------------------------------------------------------------------------|
| CPU | Intel Core i5以降                                                               |
| メモリ | 4GB以上                                                                         |
| その他 | インターネット環境が必要です。<br>(本ビューアはGoogleマップを使用しております。<br>インターネット環境が無い場合はマップ表示ができません。) |

●全てのOS・パソコンについて動作を保証するものではありません。

●お使いになるパソコンの処理能力や環境によっては正しく再生されなかったり、 正しく動作しないことがあります。あらかじめご了承ください。

●本ビューワーはNo.5700専用です。(No5600,No5610には使用できません。)

### ビューアソフトをインストールします。

PCビューアは以下ホームページ <u>https://www.bal-ohashi.com/5700-pc-viewer/</u> にアクセスし、予め使用許諾契約をお読みいただきますようお願いします。

\*\*=Version

3.

4.

1. **L** Download を押してください。

2.任意の場所に「CarPlayer\_Setup\*.\*.\*\*\*.zip」を ダウンロードしてください。 ※ダウンロードし、解凍すると以下のexeファイルが フォルダに格納されます。

CarPlayer\_Setup \*.\*.\*\*\*.zip

CarPlayer\_Setup \*.\*.\*\*\*.exe

この不明な発行元からのアプリがデバイスに変更を

加えることを許可しますか? CarPlayer.exe

詳細を表示

発行元: 不明 ファイルの入手先: このコンピューター上のハード ドライブ 3.「**CarPlayer\_Setup\*.\*.\*\*\*.exe**」を ダブルクリックします。

4.「はい」をクリックします。

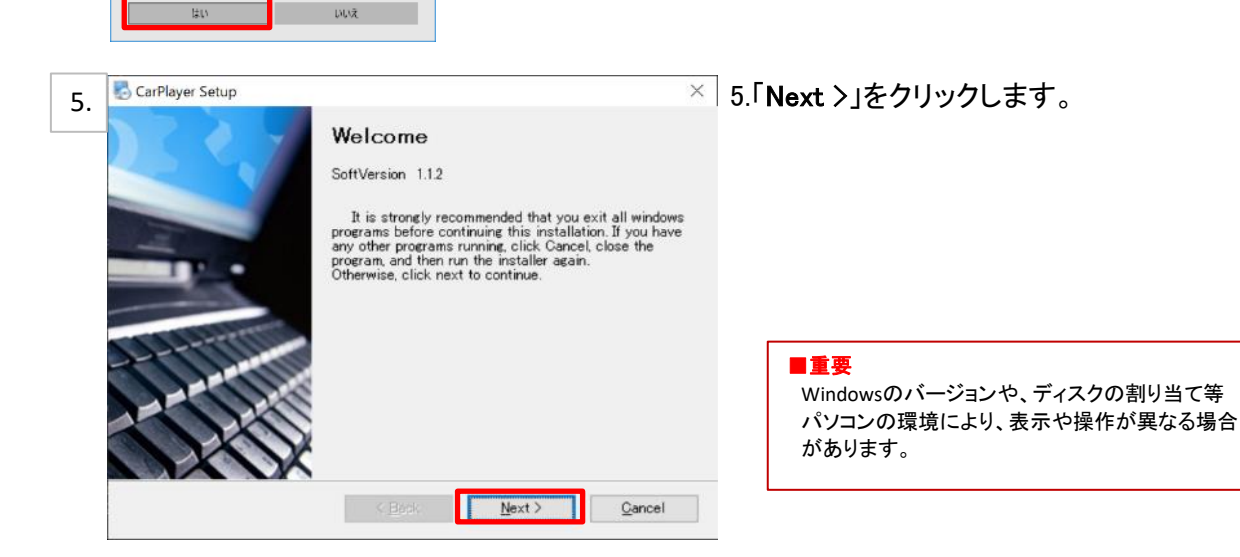

| 6  | CarPlayer Setup                                                                                                    | 6.「Next >」をクリックします。 |
|----|----------------------------------------------------------------------------------------------------|---------------------|
| 0. | Installation Folder                                                                                                    |                     |
|    | Where would you like CarPlayer to be installed?                                                                                                    |                     |
|    | The software will be installed in the folder listed below. To select a different location,<br>either type in a new path, or click Change to browse for an existing folder. |                     |
|    | Install CarPlayer to:                                                                                                    |                     |
|    | C:¥Program Files¥player Change                                                                                                    |                     |
|    | Space required: 2510 MB                                                                                                    |                     |
|    | Space available on selected drive: 108.52 GB                                                                                                    |                     |
|    |                                                                                                    |                     |
|    | < <u>B</u> ack <u>N</u> ext > <u>C</u> ancel                                                                                                    |                     |

| 7  | or CarPlayer Setup                                                                                                    | × 7.「Next >」をクリックします。 |
|----|----------------------------------------------------------------------------------------------------|-----------------------|
| 7. | Shortcut Folder<br>Where would you like the shortcuts to be installed?                                                                                                    |                       |
|    | The shortcut icons will be created in the folder indicated below. If you don't want to use<br>the default folder, you can either type a new name, or select an existing folder from the<br>list. |                       |
|    | CarPlayer                                                                                                    | $\overline{}$         |
|    | Install shortcuts for current user only     Make shortcuts available to all users                                                                                                    |                       |
|    | < <u>B</u> ack <u>N</u> ext > <u>C</u> ancel                                                                                                    |                       |

| 8. | CarPlayer Setup ×<br>Ready to Install<br>You are now ready to install CarPlayer 1.1.2 8.「Next ≻」をクリックします。 |
|----|----------------------------------------------------------------------------------------------------|
|    | Title<br>The installer now has enough information to install CarPlayer on your computer.                  |
|    | The following settings will be used:                                                                      |
|    | Install folder: C¥Program Files¥player                                                                    |
|    | Shortcut folder: CarPlayer                                                                                |
|    | Please click Next to proceed with the installation.                                                       |
|    | < <u>B</u> ack <u>Q</u> ancel                                                                             |

■重要 Windowsのバージョンや、ディスクの割り当て等 パソコンの環境により、表示や操作が異なる場合 があります。

| 9.  | CarPlayer Setup<br>Installing CarPlayer<br>Please wait |                                                                                                    | 9.インストールを開始します。<br>完了するまでしばらくお待ちください。 |
|-----|--------------------------------------------------------|----------------------------------------------------------------------------------------------------|---------------------------------------|
|     | Installing Files<br>C¥Program Files¥player¥plugi       | ns¥audio_filter¥libsamplerate_plugin.dll                                                                                                    |                                       |
|     |                                                        |                                                                                                    |                                       |
|     |                                                        | Qancel                                                                                                    |                                       |
| 10. | CarPlayer Setup                                        | X<br><b>Installation Successful</b><br>The CarPlayer 1.12 installation is complete.<br>Thank you for choosing CarPlayer!<br>Please click Finish to exit this installer. | 10.インストール完了。<br>「Finish」を押してください。     |
|     |                                                        | K Brok Einish Genoel                                                                                                    |                                       |

11.デスクトップにショートカットが作成されます。 ダブルクリックしてください。

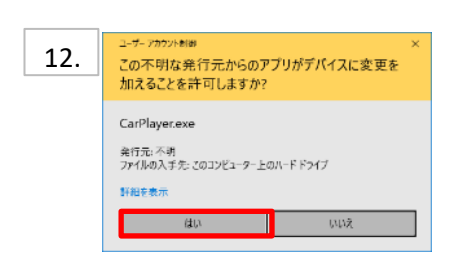

11.

CarPlayer

12.「**はい**」を押してください。

#### ■重要

Windowsのバージョンや、ディスクの割り当て等 パソコンの環境により、表示や操作が異なる場合 があります。

# 初期設定を行います。

以下の通り設定をしてください。(2回目以降は設定不要)

・「設定」→「地図」→「グーグルマップ」を選択

・「設定」→「ビデオ再生モード」→「2画面」を選択

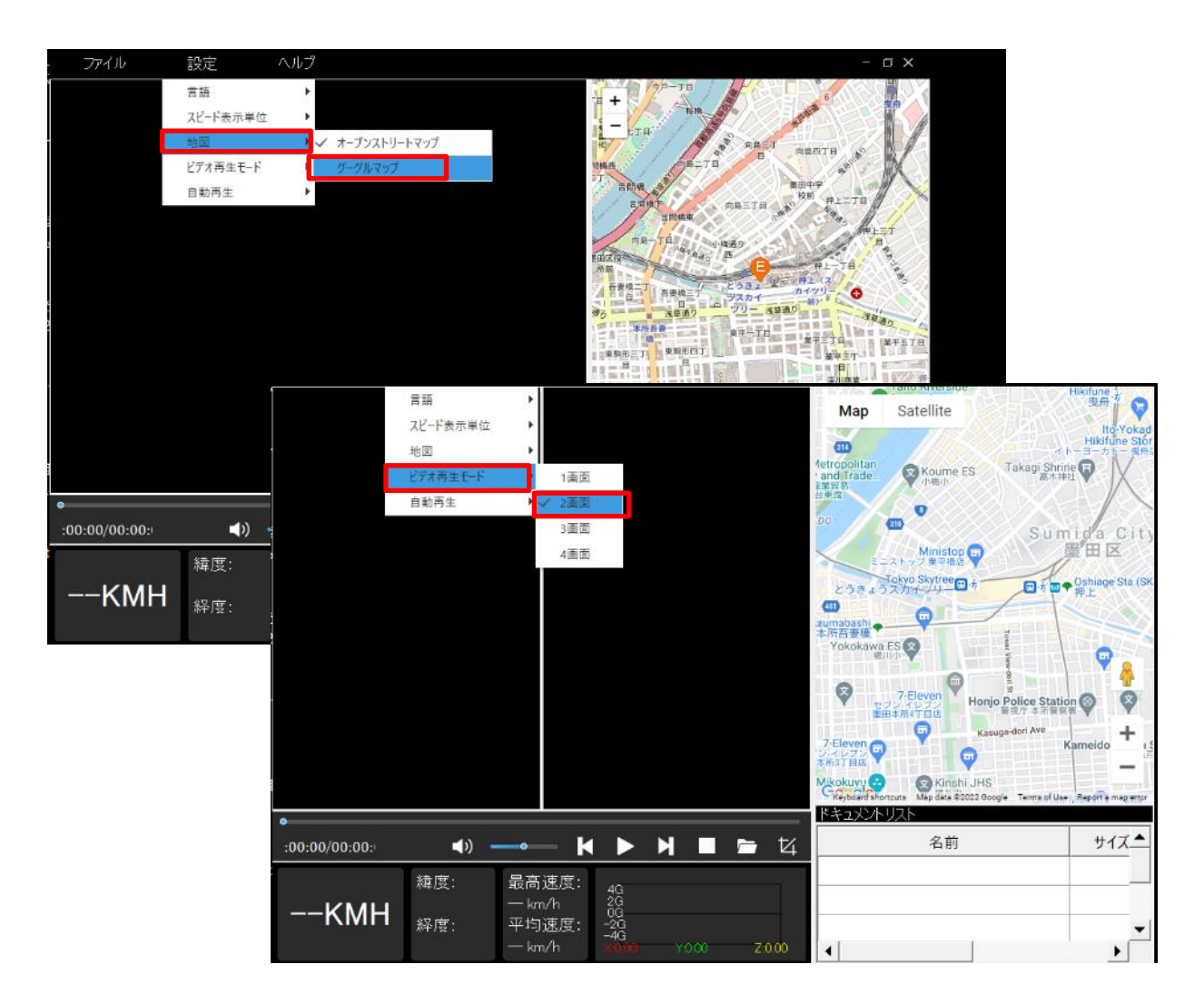

## 初期設定は以上となります。

## 画面の操作について

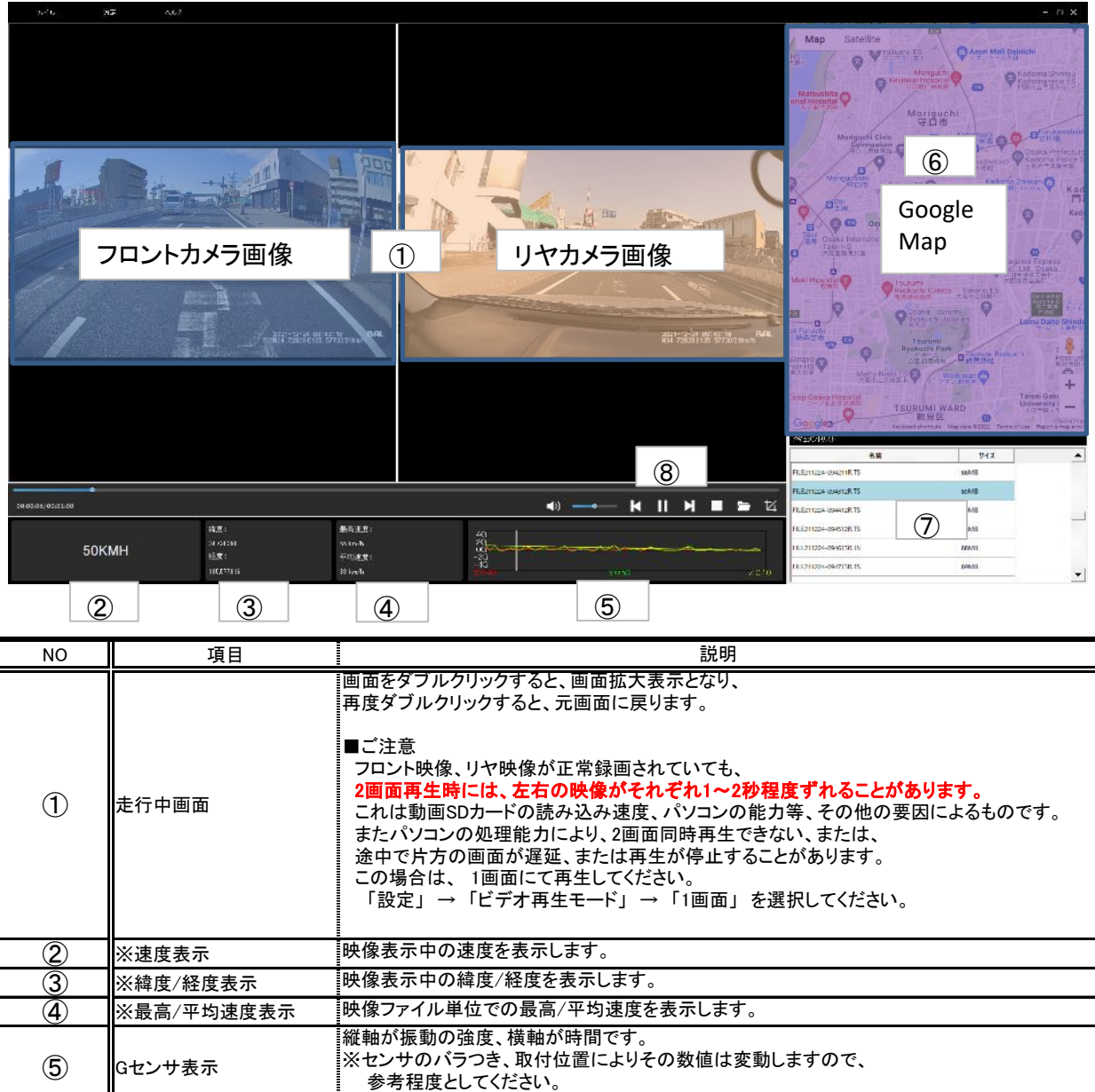

| 9          |            | 参考程度としてください。                                                                                                    |
|------------|------------|----------------------------------------------------------------------------------------------------|
| 6          | ※Googleマップ | 走行中のおおよその地図を表示します。<br>※GPS未受信状態でのご走行および、GPSアンテナを未接続での映像記録や、<br>PCインターネット非接続時は表示されません。<br>※実際の走行と地図表示について、若干のずれが発生します。                                                                                                    |
| $\bigcirc$ | ファイル表示     | 時間別にファイル名を表示しています。<br>ファイル名をダブルクリックすると動画再生されます。                                                                                                    |
| 8          |            | <ul> <li>音量の調整を行います。</li> <li>※ご注意:ボリュームを半分程度にスライドしてください。<br/>最大の状態で再生すると、音が割れる原因となります。</li> <li>A.選択したファイルの初めから再生します。</li> <li>B. ● 再生 ● 一時停止を行います。</li> <li>C.次のファイルを再生します。</li> <li>D.再生を停止します。</li> <li>SDカードからファイルを読み込みます。</li> <li>本機能は使用しないでください。</li> </ul> |

※「GPSが受信状態にて録画されたファイル」を再生時に有効です。

# ファイルの再生

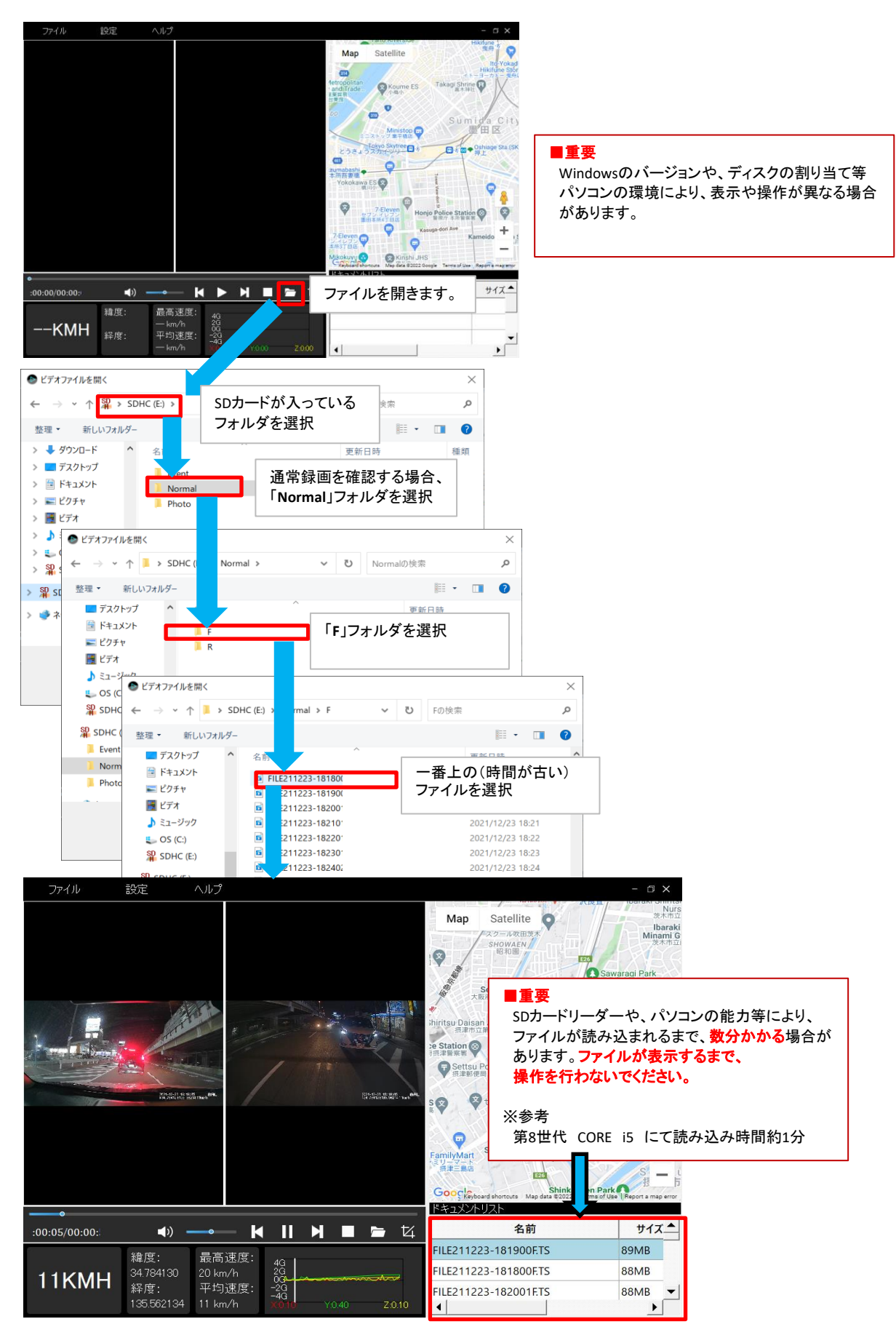

△注意

- ※連続再生すると、次のファイル再生時画に画面が静止する場合があります。 その場合は、ファイルをダブルクリックすることで正常再生されます。
- ※GPSの受信状況等で実際の走行地図の位置に誤差が発生することがあります。 またトンネルの中や、高架走行中等ではGPSを受信しないこともあり、正常な位置表示を行いません。 あらかじめご了承ください。

※セキュリティソフトにより、インターネットアクセスをブロックされている場合、地図を表示しないことがあります。

※Windowsアップデートや、Googleマップの仕様変更などにより、ビューアソフトで地図が表示されないなど、 正常に動作しなくなることがあります。

※動画再生時に次のファイルをダブルクリックした場合、稀にビューアソフトが閉じることがあります。

※Googleおよび、Googleロゴ、Googleマップおよび、GoogleマップロゴはGoogle Incの商標または 登録商標です。

V1.0